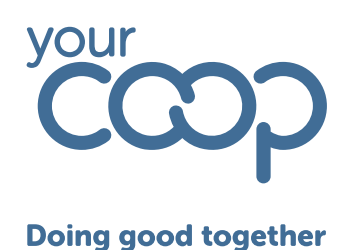

# **Rotageek Colleague training**

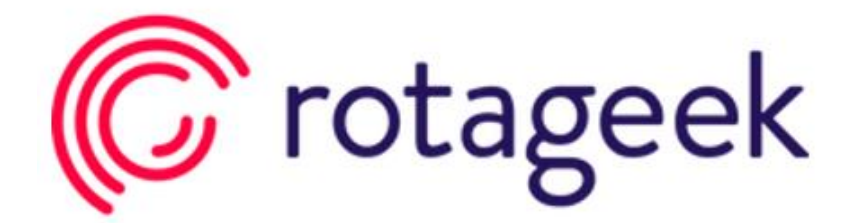

## **Desktop application**

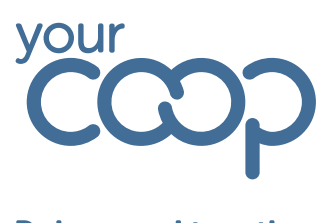

### Table of Contents

| LOGGING ONTO ROTAGEEK      |    |
|----------------------------|----|
| BASIC NAVIGATION           |    |
| VIEWING & REOUESTING LEAVE |    |
| VIEWING YOUR SCHEDULE      |    |
|                            | 11 |
|                            |    |

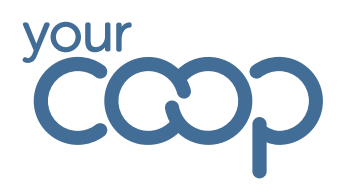

## Logging onto Rotageek

\*Please note you will need your mobile to hand and Microsoft authenticator installed\*

To access Rotageek via the desktop <u>click here</u> or access via colleagues connect and use the single sign on option and sign in using your AD credentials.

| (C) rotageek                                                                  |                           |
|-------------------------------------------------------------------------------|---------------------------|
| Welcome                                                                       | Username or email address |
| Use your log in credentials to access<br>your account<br>Log in to time clock | Password (Forgot?)        |
|                                                                               | OR                        |
|                                                                               | Single sign on            |

Then follow the on screen instructions for the authentication or follow the Loggin in & Single Sign on (SSO) guide.

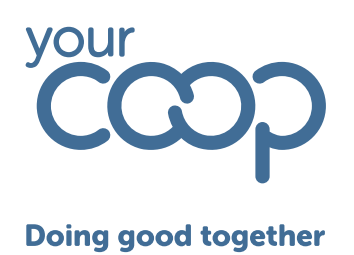

## **Basic Navigation**

To the left of the screen is the toolbar which is used to navigate around the system

| C               | My Schedule                                               | Apr 2025 >                                      |                                              |
|-----------------|-----------------------------------------------------------|-------------------------------------------------|----------------------------------------------|
| ė               | Sun                                                       | Mon                                             | Tue                                          |
|                 | 30                                                        | 31                                              | Apr                                          |
| ھا<br>          |                                                           | All day<br>ଝ୍ଟ Annual Leave<br>ଓ 7.8h           | 12:00 > 17:00<br>PDS<br>© 5h                 |
| ŝ               |                                                           |                                                 | 09:00 > 17:00<br>⊙ 7h 30m ♀<br>09:00 > 17:00 |
|                 | 6                                                         | 7                                               | 8                                            |
|                 |                                                           | <mark>Ali day</mark><br>ଝୁ Annual Leave<br>ଓ Bh | 09:00 > 17:00<br>⊙ 7h 30m ♀<br>09:00 > 17:00 |
|                 | 13<br><b>I3 Apr≻19 Apr</b><br>X Annual Leave              | 14                                              | 15                                           |
|                 | 9 39h                                                     |                                                 |                                              |
|                 | 20<br><b>20 Apr&gt; 26 Apr</b><br>∯ Annual Leave<br>© 39h | 21                                              | 22                                           |
|                 | 27                                                        | 28                                              | 29                                           |
|                 |                                                           | All day<br>ଙ୍କ Annual Leave<br>© 7.8h           | 09:00 > 17:00<br>⊙ 7h 30m<br>09:00 > 17:00   |
| <b>V</b><br>(2) |                                                           |                                                 |                                              |

Hover your cursor over the tool bar to open all the options. Simply click which screen you want to work on / access

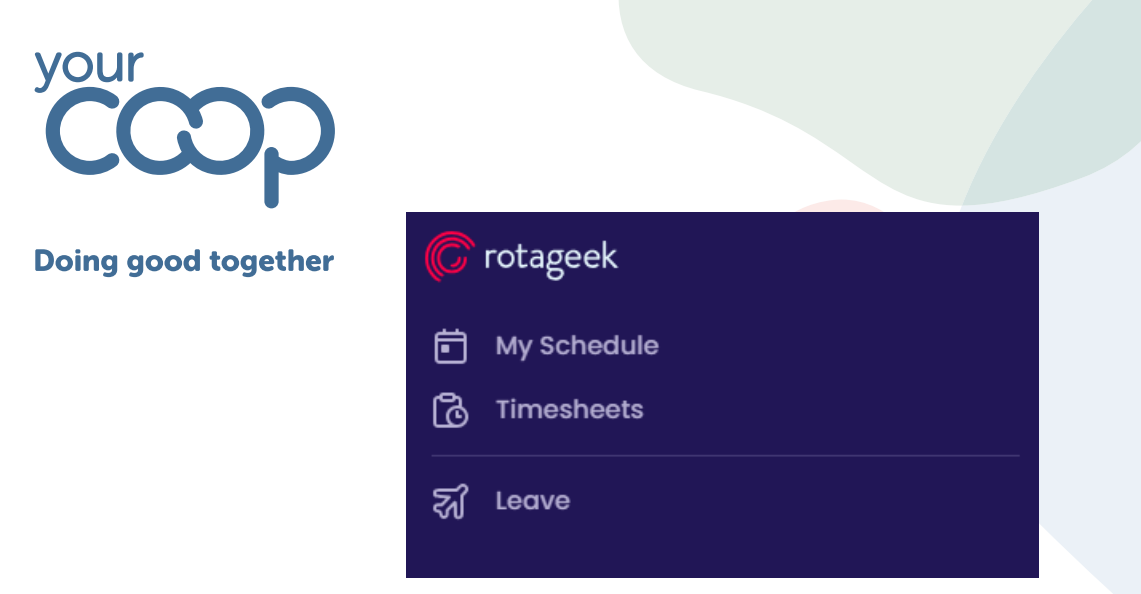

## Viewing & requesting Leave

Select the leave option using the tool bar, the below page will load

| ដ្ឋ Annual Leave                                            | ನ್ toil 🦳                               | 🗟 Birthday                         | y Hour 🖹 Docto                                         | r Dentist Appointm                  | 🖁 Hospital Appointment                                |  |  |  |
|-------------------------------------------------------------|-----------------------------------------|------------------------------------|--------------------------------------------------------|-------------------------------------|-------------------------------------------------------|--|--|--|
| Allowance Approved Balance<br>250 hours 228.2 hours 21.8 ho | Allowance Approved<br>2.5 hours 0 hours | Allowance<br>2.5 hours<br>75 hours | Approved Balance Allowance<br>0 hours 75 hours 0 hours | Approved Balance<br>O hours O hours | Allowance Approved Balance<br>O hours O hours O hours |  |  |  |
| уро                                                         | From $\downarrow$                       | То                                 | Longth                                                 | Status                              | Requested on                                          |  |  |  |
| Annual Leave                                                | 02/04/2025 - 02/04/2025                 |                                    | 7.80 hrs                                               | Approved                            | 31/03/2025                                            |  |  |  |
| Annual Leave                                                | 03/04/2025                              | - 04/04/2025                       | 15.60 hrs                                              | ✓ Approved                          | 31/03/2025                                            |  |  |  |
| Annual Leave                                                | 07/04/2025                              | - 07/04/2025                       | 8.00 hrs                                               | ✓ Approved                          | 28/11/2024                                            |  |  |  |
| Annual Leave                                                | 13/04/2025                              | - 19/04/2025                       | 39.00 hrs                                              | ✓ Approved                          | 31/03/2025                                            |  |  |  |
| Annual Leave                                                | 20/04/2025                              | - 26/04/2025                       | 39.00 hrs                                              | ✓ Approved                          | 20/03/2025                                            |  |  |  |

Across the top are all the requestable leave types, with any requested leave and the status of the leave listed below.

The annual leave box shows the allowance, this is your full years entitlement. Approved, these are the hours which have been requested and approved by your manager. Balance, these are the remaining hours which are still available to be requested.

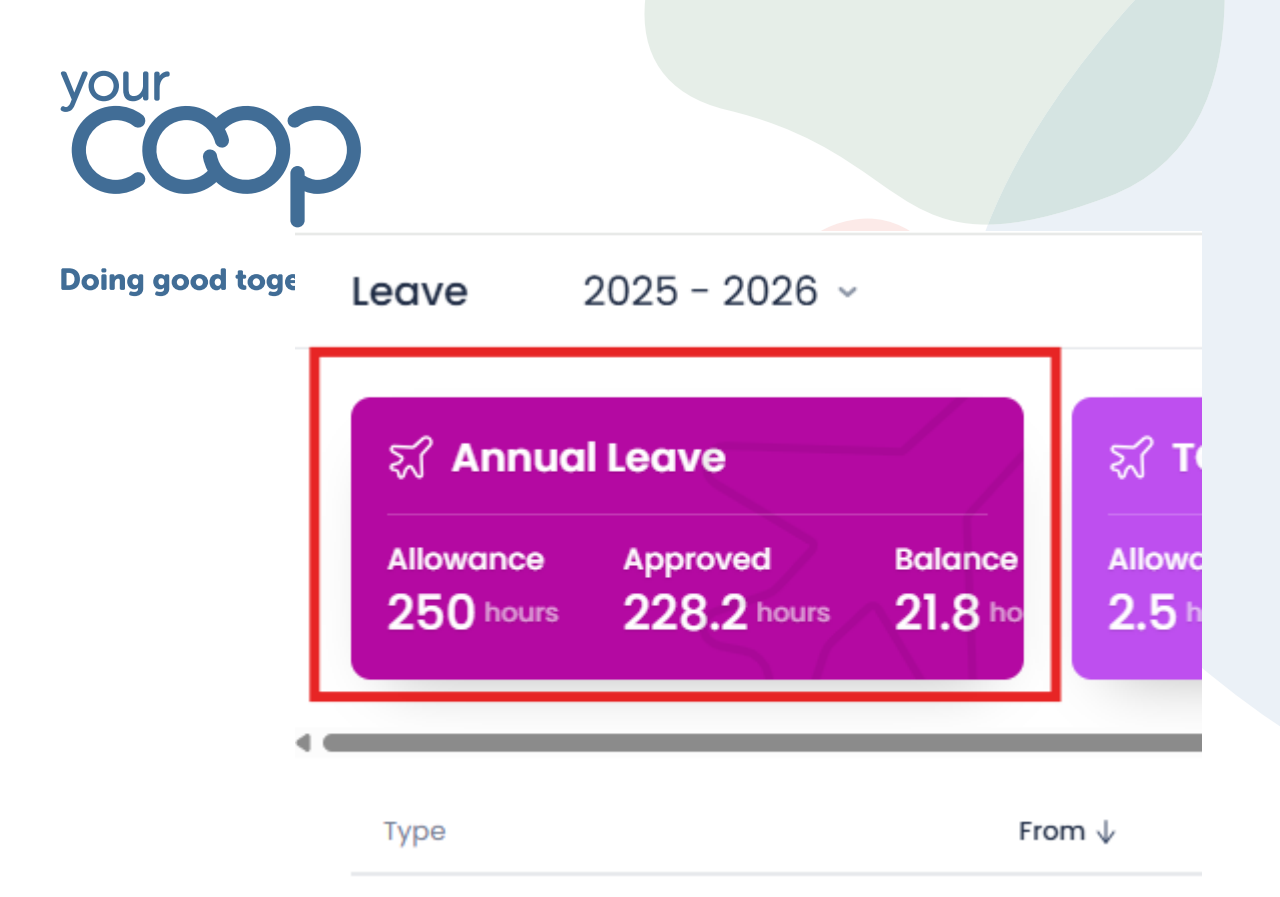

To request leave, use the request leave button in the top right of the screen

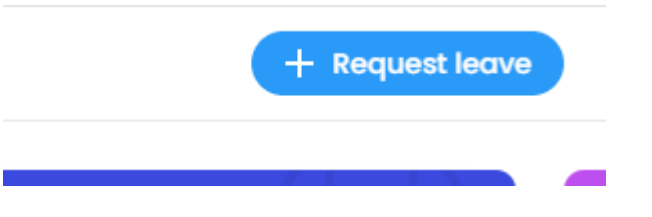

This will open a window, where you are able to select the leave type from a drop down

| Add leave                | × |
|--------------------------|---|
| Leave type Please select | ~ |
| Start date               |   |

The leave types will show you your remaining balance within the list

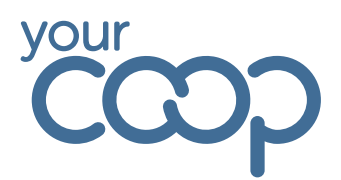

#### Please select

. .

Annual Leave (21.8 hours left)

TOIL (2.5 hours left)

Birthday Hour (75 hours left)

Doctor Dentist Appointment (0 hours left)

Hospital Appointment (0 hours left)

Select the start date of the leave from the calendar by clicking into the start date box

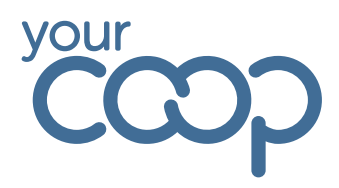

| Add     | lea                      | ve      |         |      |    |    |
|---------|--------------------------|---------|---------|------|----|----|
| Leave   | type                     |         |         |      |    |    |
| Annuo   | al Leav                  | e (21.8 | hours l | eft) |    |    |
| Start d | l <b>ate</b><br>elect da | ate     |         |      |    |    |
| <       |                          | A       | pril 20 | 25   |    | >  |
| S       | М                        | Т       | W       | Т    | F  | S  |
| 30      | 31                       | 1       | 2       | 3    | 4  | 5  |
| 6       | 7                        | 8       | 9       | 10   | 11 | 12 |
| 13      | 14                       | 15      | 16      | 17   | 18 | 19 |
| 20      | 21                       | 22      | 23      | 24   | 25 | 26 |
| 27      | 28                       | 29      | 30      | 1    | 2  | 3  |
|         |                          |         |         |      |    |    |

You will then have the option to select All day, Partial or Longer

| Annual Leave (21.8 hours left) |                        |
|--------------------------------|------------------------|
| Start date                     |                        |
| 6/04/2025                      | All day Partial Longer |
|                                |                        |
| Notes                          |                        |
| Enter notes                    |                        |
|                                |                        |

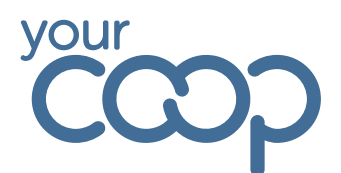

If selecting partial, you will need to enter the start / end time of your leave

| Start date       09:00       All day       Partial       Longer         End date       06/04/2025       17:00       117:00       117:00 | ) |
|----------------------------------------------------------------------------------------------------|---|
| iiiiiiiiiiiiiiiiiiiiiiiiiiiiiiiiiiii                                                                                                    | ) |
| End date                                                                                                    |   |
| iii 06/04/2025 17:00                                                                                                    | - |
|                                                                                                    |   |
|                                                                                                    |   |
| Notes                                                                                                    |   |
| Enter notes                                                                                                    |   |

If selecting Longer enter the end date using the calendar by clicking into the end date box

| Leave       | type            |         |          |      |    |    |                        |
|-------------|-----------------|---------|----------|------|----|----|------------------------|
| Annuc       | al Leav         | e (21.8 | hours le | əft) |    |    | ~                      |
| Start d     | late<br>5/04/20 | 025     |          |      |    |    | All day Partial Longer |
| End do      | ate             |         |          |      |    |    |                        |
| <b>i</b> 07 | /04/20          | )25     |          |      |    |    |                        |
| <           |                 | A       | pril 20  | 25   |    | >  |                        |
| S           | М               | Т       | W        | Т    | F  | S  |                        |
| 30          | 31              | 1       | 2        | 3    | 4  | 5  |                        |
| 6           | 7               | 8       | 9        | 10   | 11 | 12 |                        |
| 13          | 14              | 15      | 16       | 17   | 18 | 19 |                        |
| 20          | 21              | 22      | 23       | 24   | 25 | 26 |                        |
| 27          | 28              | 29      | 30       | 1    | 2  | 3  |                        |
|             |                 |         |          |      |    |    |                        |
|             |                 |         |          |      |    |    |                        |

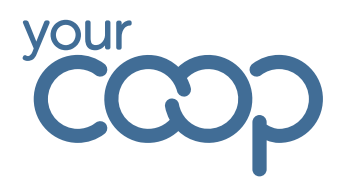

If you are trying to request leave for a period where you already have a leave type present or you have insufficient leave remaining you will receive an error, and will not be able to complete the request.

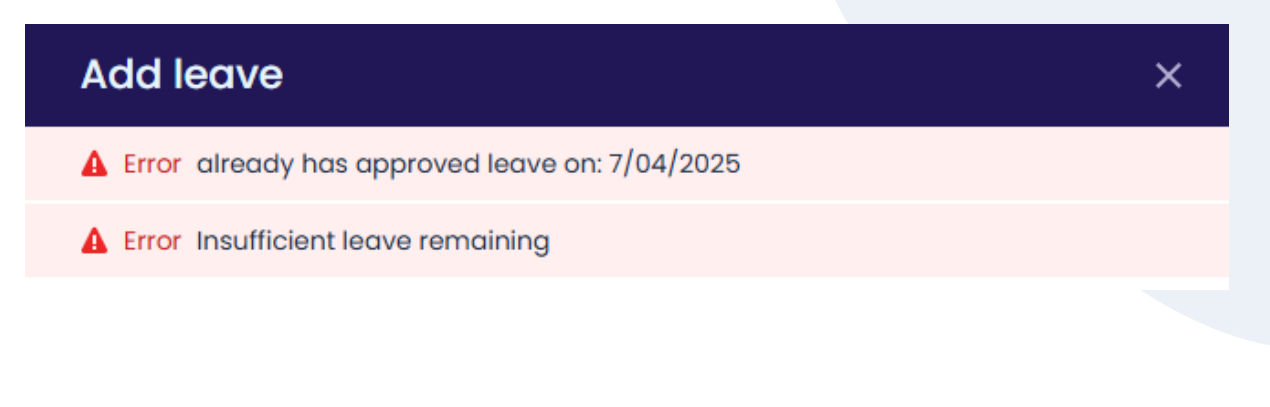

## Viewing your schedule

You land on your schedule when you first log into rotageek, or you can access via the tool bar if you have navigated away.

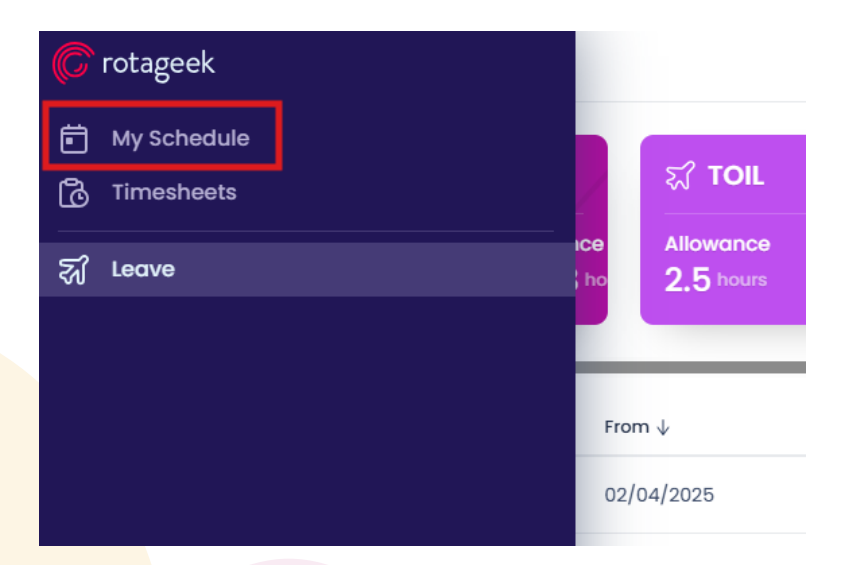

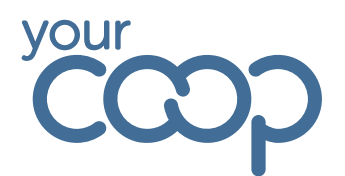

Your schedule is shown in a monthly view, with the option to change the date in the top left, print the schedule and change to yearly view in right.

The total weekly scheduled hours will be shown down the right hand side.

| Location TESTWFM                                      |                                                    |                                           |                                          |                                             |                                        |     | (D) Monur · |
|-------------------------------------------------------|----------------------------------------------------|-------------------------------------------|------------------------------------------|---------------------------------------------|----------------------------------------|-----|-------------|
| Sun                                                   | Mon                                                | Tue                                       | Wed                                      | Thu                                         | Pri                                    | Sat | Toto        |
| 30                                                    | 31                                                 | Apr                                       | 2                                        | 3                                           | 4                                      | 5   | 43.7 hrs    |
|                                                       | <mark>All day</mark><br>ସ୍ଟ Annual Leave<br>© 7.8h | 12:00 > 17:00<br>PDS<br>0 5h              | All day<br>ଷ୍ଟୁ Annual Leave<br>ଓ 7.8h   | 03 Apr>04 Apr<br>27 Annual Leave<br>© 15.6h |                                        |     |             |
|                                                       |                                                    | 09:00 > 17:00<br>⊙ 7h 30m ♀ 30m unpoid    |                                          |                                             |                                        |     |             |
|                                                       |                                                    |                                           |                                          |                                             |                                        |     |             |
| 6                                                     | 7                                                  | 8                                         | 9                                        | 10                                          | 11                                     | 12  | 38 hrs      |
|                                                       | All day<br>\$2 Annual Leave                        | 09:00 > 17:00<br>(> 7h 30m (2* 30m unpaid | 09:00 > 17:00<br>(3 7h 30m (2 30m unpaid | 09:00 > 17:00<br>③ 7h 30m 및 30m unpaid      | 09:00 > 17:00<br>③ 7h 30m ♀ 30m unpaid |     |             |
|                                                       | © 8h                                               | 09:00 > 17:00 On Shift                    | 09:00 > 17:00 On Shift                   | 09:00 > 17:00 On Shift                      | 09:00>17:00 On Shift                   |     |             |
|                                                       |                                                    |                                           |                                          |                                             |                                        |     |             |
| 13                                                    | 14                                                 | 15                                        | 16                                       | 17                                          | 18                                     | 19  | 39 hrs      |
| <b>13 Apr &gt; 19 Apr</b><br>ୟି Annual Leave<br>ଓ 39h |                                                    |                                           |                                          |                                             |                                        |     |             |
|                                                       |                                                    |                                           |                                          |                                             |                                        |     |             |
| 20                                                    | 21                                                 | 22                                        | 23                                       | 24                                          | 25                                     | 26  | 39 hrs      |
| 20 Apr>26 Apr<br>ஜ Annual Leave<br>© 39h              |                                                    |                                           |                                          |                                             |                                        |     |             |
|                                                       |                                                    |                                           |                                          |                                             |                                        |     |             |
| 27                                                    | 28                                                 | 29                                        | 30                                       | Мау                                         | 2                                      | 3   | 37.8 hrs    |
|                                                       | All day<br>\$2 Annual Leave                        | 09:00 > 17:00<br>⊙ 7h 30m ♀ 30m unpaid    | 09:00 > 17:00<br>⊙ 7h 30m @ 30m unpoid   | 09:00>17:00<br>⊚ 7h 30m ♀ 30m unpaid        | 09:00 > 17:00<br>⊚ 7h 30m ⊈*30m unpaid |     |             |
|                                                       | @ 7.8h                                             | 09:00 > 17:00 On Shift                    | 09:00 > 17:00 On Shift                   | 09:00 > 17:00 On Shift                      | 09:00 > 17:00 On Shift                 |     |             |

## Viewing your timesheets

Your timesheets show your time and attendance records which are sent to payroll weekly. You can access your timesheet by hovering over the tool bar on the left and selecting timesheets

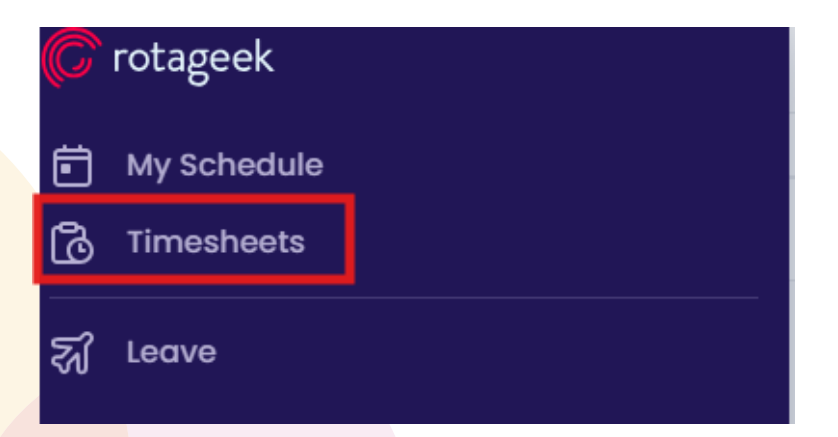

You can change the week in view by using the arrows or clicking into the date in the top right corner, use the view button to customise what you see on your timesheet. The status of your timecard in the top left showing if this has yet been sent to payroll.

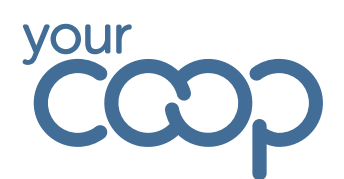

| TESTWFM                                | iding               |                      |                           |                        |                     |                       |                       |                                                  |                                    |                       |                             |                            | ) 30 Mar - 0        | 5 Apr, 2025          | >) ( Vie              | rw ~ ]                   |
|----------------------------------------|---------------------|----------------------|---------------------------|------------------------|---------------------|-----------------------|-----------------------|--------------------------------------------------|------------------------------------|-----------------------|-----------------------------|----------------------------|---------------------|----------------------|-----------------------|--------------------------|
|                                        | 🗸 Sun 30 🗸 Mon 31   |                      |                           | Tue 01                 |                     | V Wed 02              |                       | Thu 03                                           |                                    | Fri 04                |                             | <ul> <li>Sat 05</li> </ul> |                     | Totals               |                       |                          |
| DAILY TOTALS                           | Scheduled<br>Worked | 0:00 hrs<br>0:00 hrs | Scheduled<br>Worked       | 37:30 hrs<br>0:00 hrs  | Scheduled<br>Worked | 45:00 hrs<br>2:30 hrs | Scheduled<br>Worked   | 37:30 hrs<br>0:00 hrs                            | Scheduled<br>Worked                | 37:30 hrs<br>0:00 hrs | Scheduled<br>Worked         | 37:30 hrs<br>0:00 hrs      | Scheduled<br>Worked | 0:00 hrs<br>0:00 hrs | Scheduled<br>Worked   | 195:00 hrs<br>2:30 hrs   |
| V TestUser WFM<br>Non-Scheduled Collea |                     |                      | \$ <b>? 00:00-23:59</b> ③ | 00:00-23:59 (9 7.8 hrs |                     | © 09:00-17:00 ₽ 30m   |                       | 없 00:00-23:59 ⓒ 7.8 hrs 없 00:00-23:59 ⓒ 15.6 hrs |                                    | 15.6 hrs              | \$\$ 00:00-23:59 @ 15.6 hrs |                            |                     |                      | Worked                | 2:30 hrs                 |
|                                        |                     |                      | 7:48 hrs Annual L         | eave                   | 9 09:00-12:00 9 30m |                       | 7:48 hrs Annual Leave |                                                  | 7:48 hrs Annual Leave 7:48 hrs Ann |                       | 7:48 hrs Annual             | Annual Leave               |                     |                      | Absence<br>Amendments | 36:12 hrs<br>(1) 0:00 hr |
| ID: 2fF6RsHhnESx62vRo<br>Pf8aa         |                     |                      |                           |                        | 2.30 Hrs busic      |                       |                       |                                                  |                                    |                       |                             |                            |                     |                      | Total                 | 38:42 hrs                |
| Pf8qg<br>Type: Hourly                  |                     |                      |                           |                        | \$7 12:00-17:00 G   | 9 5 hrs               |                       |                                                  |                                    |                       |                             |                            |                     |                      | 52wk.Avg.             | 28:45 hrs                |
|                                        |                     |                      |                           |                        | 5:00 Mrs PDS        |                       |                       |                                                  |                                    |                       |                             |                            |                     |                      |                       |                          |
|                                        |                     |                      |                           | W                      | orked To            | otal leave            | In other local        | tions Co                                         | over from other lo                 | ocations              |                             |                            |                     |                      |                       |                          |

Down the right-hand side shows the total scheduled hours, hours worked, hours marked as absence and any amendments. Along with your contracted hours and total hours recorded.

|                                      | 🥪 Sun 30            |                      | Mon 31                    |                       | V Tue OI                                   |                       | Ved 02                      |                       | 🕗 Thu 03                  |                       | Fri 04                    |                       | Sot 05              |                      | Totals                                      |                        |
|--------------------------------------|---------------------|----------------------|---------------------------|-----------------------|--------------------------------------------|-----------------------|-----------------------------|-----------------------|---------------------------|-----------------------|---------------------------|-----------------------|---------------------|----------------------|---------------------------------------------|------------------------|
| DAILY TOTALS                         | Scheduled<br>Worked | 0:00 hrs<br>0:00 hrs | Scheduled<br>Worked       | 37:30 hrs<br>0:00 hrs | Scheduled<br>Worked                        | 45:00 hrs<br>2:30 hrs | Scheduled<br>Worked         | 37:30 hrs<br>0:00 hrs | Scheduled<br>Worked       | 37:30 hrs<br>0:00 hrs | Scheduled<br>Worked       | 37:30 hrs<br>0:00 hrs | Scheduled<br>Worked | 0:00 hrs<br>0:00 hrs | Scheduled<br>Worked                         | 195:00 hrs<br>2:30 hrs |
| TestUser WFM<br>Non-Scheduled Collea |                     |                      | 57 00:00-23:59 (3 7.8 hrs |                       | @ 09:00-17:00 @ 30m                        |                       | \$2 00:00-23:59 (3) 7.8 hrs |                       | 27 00:00-23:59 🕙 15.5 hrs |                       | €7 00:00-23:59 ③ 15.6 hrs |                       |                     |                      | Worked                                      | 2:30 hrs               |
|                                      |                     |                      | 7:48 hrs Annual           | Leave                 | 4 09:00-12:00 4 30m                        |                       | 7:48 hrs Annual Leave       |                       | 7:48 hrs Annual Leave     |                       | 7:48 hrs Annual Leave     |                       |                     |                      | Absence 36:12 hrs<br>Amendments (1) 0:00 hr |                        |
| ID: 2fF6RsHhnESx62vRo                |                     |                      |                           |                       | 2:30 hrs Basic                             |                       |                             |                       |                           |                       |                           |                       |                     |                      | Total                                       | 38:42 hrs              |
| P18qg<br>Type: Hourly                |                     |                      |                           |                       | \$ <sup>2</sup> 12:00-17:00 <sup>(3)</sup> | 5 hrs                 |                             |                       |                           |                       |                           |                       |                     |                      | Contracted                                  | 39:00 hrs              |
|                                      |                     |                      |                           |                       | 5:00 hrs PDS                               |                       |                             |                       |                           |                       |                           |                       |                     |                      | over and                                    | 20.40105               |